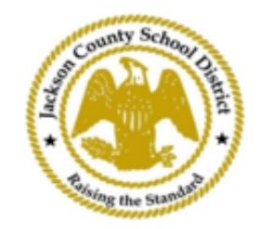

## sams ਆਨਲਾਈਨ ਵਿਦਿਆਰਥੀ ਰਜਿਸਟ੍ਰੇਸ਼ਨ ਨਿਰਦੇਸ਼

ਸਰਗਰਮ ਮਾਤਾ-ਪਿਤਾ ਖਾਤੇ

<sub>SAMS</sub> ਔਨਲਾਈਨ ਸਟੂਡੈਂਟ ਰਜਿਸਟ੍ਰੇਸ਼ਨ (oss) ਦੁਆਰਾ ਰਜਿਸਟ੍ਰੇਸ਼ਨ ਪੂਰੀ ਤਰ੍ਹਾਂ ਨਾਲ ਮਾਤਾ-ਪਿਤਾ ਦੇ ਮੌਜੂਦਾ ਖਾਤੇ ਦੀ ਵਰਤੋਂ ਕਰਕੇ ਐਕਟਿਵ ਪੈਰੇਂਟ ਦੁਆਰਾ ਕੀਤੀ ਜਾਂਦੀ ਹੈ। ਸਾਰੇ ਮਾਪਿਆਂ ਨੂੰ ਇੱਕ ਖਾਤਾ ਬਣਾਉਣ ਦੀ ਲੋੜ ਹੋਵੇਗੀ ਜੇਕਰ ਉਹਨਾਂ ਕੋਲ ਇੱਕ ਐਕਟਿਵ ਪੈਰੇਂਟ ਖਾਤਾ ਨਹੀ ਹੈ। ਖਾਤਾ ਬਣਾਉਣ ਤੋਂ ਪਹਿਲਾਂ ਉਹਨਾਂ ਨੂੰ ਆਪਣੇ ਬੱਚੇ ਦੇ ਐਕਟਿਵ ਕੋਡ ਦੀ ਲੋੜ ਪਵੇਗੀ। ਐਕਟਿਵ ਕੋਡ ਮਾਤਾ/ਪਿਤਾ/ਸਰਪ੍ਰਸਤ ਨੂੰ ਈਮੇਲ ਕੀਤੇ ਜਾਣਗੇ। ਮਾਪਿਆਂ ਕੋਲ ਇੱਕ ਤੋਂ ਵੱਧ ਵਿਦਿਆ<mark>ਰਥੀਆਂ ਲਈ ਇੱਕ ਖਾਤਾ ਹੋ ਸਕਦਾ ਹੈ।</mark>

| 1. ਮਾਤਾ/ਪਿਤਾ/ਸਰਪ੍ਰਸਤ Jcsp ਦੀ ਵੈੱਬਸਾਈਟ www.jcsd.ms 'ਤੇ ਜਾਣਗੇ। ਦ                       |  |
|--------------------------------------------------------------------------------------|--|
| ਮਾਤਾ/ਪਿਤਾ/ਸਰਪ੍ਰਸਤ "ਮਾਪਿਆਂ ਲਈ" 'ਤੇ ਕਲਿੱਕ ਕਰਨਗੇ ਅਤੇ ਫਿਰ "ਐਕਟਿਵ ਪੇਰੈਟ" 'ਤੇ ਕਲਿੱਕ ਕਰਨਗੇ। |  |

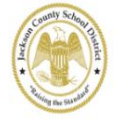

Jackson County School District

|              |         |             | For Parents Calendar | My School Bucks |
|--------------|---------|-------------|----------------------|-----------------|
| Our District | Schools | Departments | Vacancies            | For Parents     |

2. ਅੱਗੇ, ਤੁਸੀਂ ਹੇਠਾਂ ਸਕ੍ਰੀਨ ਦੇਖੋਗੇ। ਜੇਕਰ ਤੁਹਾਡੇ ਕੋਲ ਇੱਕ ਮੌਜੂਦਾ <sub>ActiveParent</sub> ਖਾਤਾ ਹੈ, ਤਾਂ ਤੁਸੀਂ ਆਪਣੇ ਮੌਜੂਦਾ ਉਪਭੋਗਤਾ ਨਾਮ ਅਤੇ ਪਾਸਵਰਡ ਨਾਲ ਲੌਗਇਨ ਕਰ ਸਕਦੇ ਹੋ। ਜੇਕਰ ਤੁਹਾਡੇ ਕੋਲ ਐਕਟਿਵ ਪੇਰੈਟ ਖਾਤਾ ਨਹੀ ਹੈ, ਤਾਂ ਤੁਸੀਂ "ਇੱਕ ਖਾਤਾ ਬਣਾਓ" 'ਤੇ ਕਲਿੱਕ ਕਰੋਗੇ।

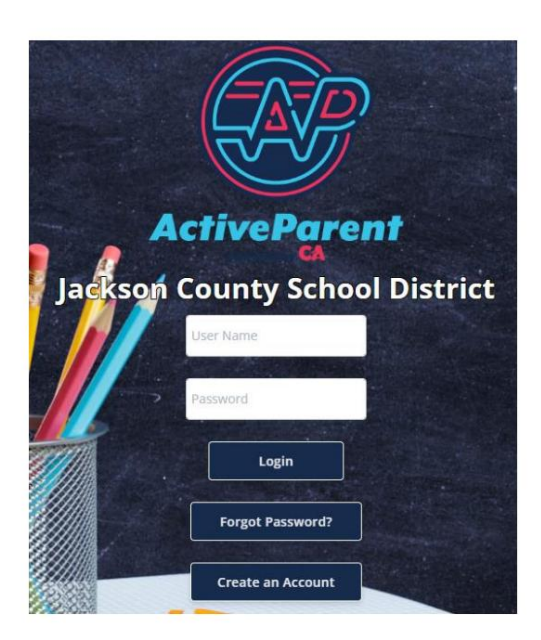

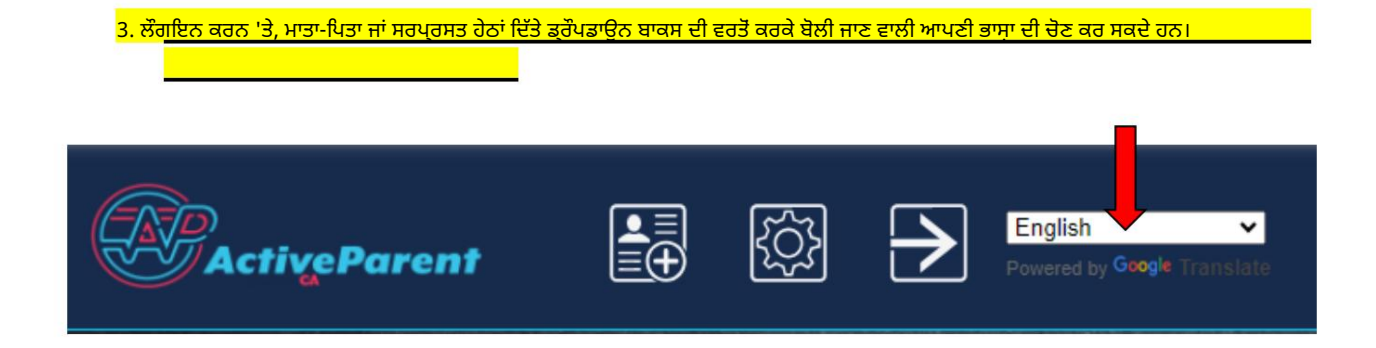

4. ਮਾਪੇ/ਸਰਪ੍ਰਸਤ ਹੇਠਾਂ, ਉੱਪਰ ਖੱਬੇ ਕੋਨੇ ਵਿੱਚ, ਸੈਟਿੰਗਾਂ ਅਤੇ ਲੌਗਆਉਟ ਬਟਨਾਂ ਦੇ ਅੱਗੇ ਔਨਲਾਈਨ ਵਿਦਿਆਰਥੀ ਰਜਿਸਟ੍ਰੇਸ਼ਨ ਆਈਕਨ ਦੇਖਣਗੇ। ਔਨਲਾਈਨ ਰਜਿਸਟ੍ਰੇਸ਼ਨ ਪ੍ਰਕਿਰਿਆ ਸ਼ੁਰੂ ਕਰਨ ਲਈ ਮਾਪਿਆਂ ਨੂੰ ਹੇਠਾਂ ਦਿੱਤੇ ਚਿੱਤਰ 'ਤੇ ਕਲਿੱਕ ਕਰਨਾ ਚਾਹੀਦਾ ਹੈ।

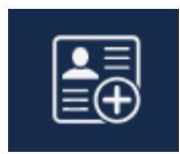

5. ਅੱਗੇ, ਮਾਤਾ/ਪਿਤਾ/ਸਰਪ੍ਰਸਤ ਉਸ ਵਿਦਿਆਰਥੀ ਦੀ ਚੋਣ ਕਰਨਗੇ ਜਿਸ ਨੂੰ ਉਹ ਰਜਿਸਟਰ ਕਰਨਾ ਚਾਹੁੰਦੇ ਹਨ ਅਤੇ ਕਲਿੱਕ ਕਰਨਗੇ "ਰਜਿਸਟ੍ਰੇਸ਼ਨ ਸ਼ੁਰੂ ਕਰੋ"।

| 11             | Online Student Re           | gistration        |  |
|----------------|-----------------------------|-------------------|--|
| and the second |                             |                   |  |
| Ple            | ease Choose A Student To Be | egin Registration |  |
|                | Student:                    |                   |  |
|                | Please Choose               | ~                 |  |
|                | Have a code to enter? C     | lick here.        |  |
|                | Begin Registratio           | on                |  |